# **Idaho Personal Income Tax Extensions**

## **Idaho Extension Payment:**

#### Step 1:

Click on the below link https://idahotap.gentax.com/tap/\_/#3

#### (Note:-This link opens only via U.S IP address.)

#### Step 2:

#### Under Payments click on Make a Quick Pay payment

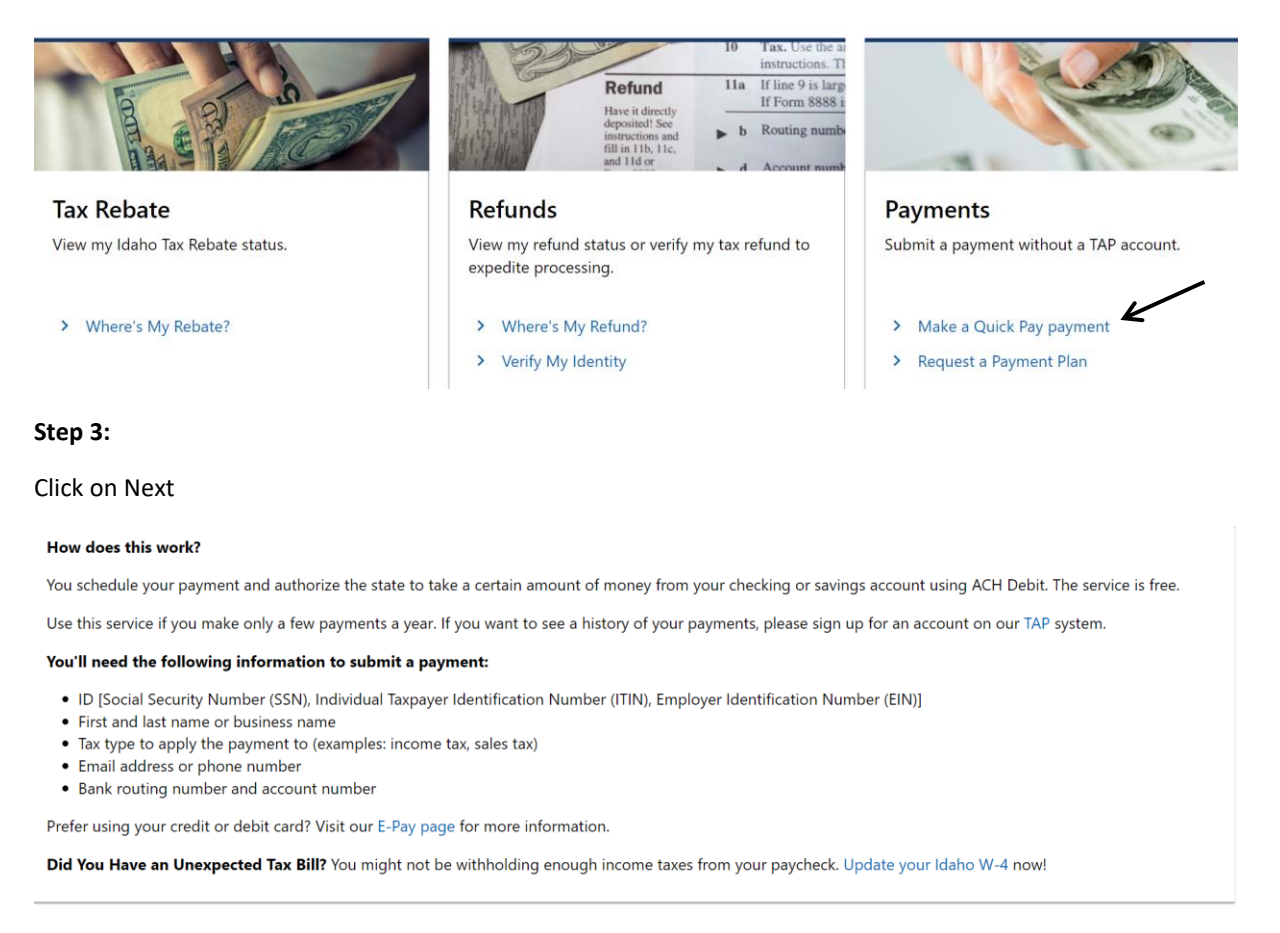

Cancel

Previous Next

### Step 4:

Enter your Information under Individual and Select Account type options as shown in below image. Click on next

| Quick Pay                             |                         |                     |        |                   |
|---------------------------------------|-------------------------|---------------------|--------|-------------------|
| <b>⊘</b>                              | <b></b> 0               |                     |        |                   |
| Quick Pay                             | Payment Direction       | Payment             | Review |                   |
| Taxpayer                              |                         |                     |        |                   |
| Select the type of taxpayer you want  | to submit a payment for |                     |        |                   |
| Busine                                | ss                      | Individual          | K      |                   |
| Your SSN *                            |                         |                     |        |                   |
| Required                              |                         | I only have an ITIN |        |                   |
| Confirm SSN *                         |                         |                     |        |                   |
| Required                              |                         |                     |        |                   |
| First name                            |                         |                     |        |                   |
| Required                              |                         |                     |        |                   |
| <u> </u>                              |                         |                     |        |                   |
|                                       |                         |                     |        |                   |
| Last name                             |                         |                     |        |                   |
| Required                              |                         |                     |        |                   |
| Shurt *                               |                         |                     |        |                   |
| Reauired                              |                         |                     |        |                   |
| Street 2                              |                         |                     |        |                   |
| Succi 2                               |                         |                     |        |                   |
| Unit type                             |                         | Unit number         |        |                   |
|                                       | *                       |                     |        |                   |
| City *                                |                         | State *             |        |                   |
| Required                              |                         | Required            | ~      |                   |
| Zip *                                 |                         |                     |        |                   |
| Required                              |                         |                     |        |                   |
| Attention                             |                         |                     |        |                   |
|                                       |                         |                     |        |                   |
|                                       |                         |                     |        |                   |
| • •                                   |                         |                     |        |                   |
| Account                               |                         |                     |        |                   |
| Select an account type to apply to    |                         |                     |        |                   |
| Individual Income Tax                 | <u> </u>                |                     |        |                   |
| Select a payment type                 |                         |                     |        |                   |
| 7. (Estimated Joint) Estimated p      | bayment for a 🗸         |                     |        |                   |
| Select the account's filing frequency |                         |                     |        |                   |
| Annual                                | *                       |                     |        |                   |
| Select a filing period                |                         |                     |        |                   |
| 31-Dec-2023                           | *                       |                     |        |                   |
|                                       |                         |                     |        |                   |
|                                       |                         |                     |        |                   |
| Cancel                                |                         |                     |        | < Previous Next > |

#### Step 5:

Enter Payment and contact information. Click on Next

| Payment                  |         | Contact<br>Choose your preferred method of contact in the event we need to contact you |                                 |                           |                           |  |
|--------------------------|---------|----------------------------------------------------------------------------------------|---------------------------------|---------------------------|---------------------------|--|
| Payment date             |         |                                                                                        |                                 |                           |                           |  |
| Required                 |         |                                                                                        | No Preference                   | Email                     | Phone                     |  |
| ank account type         |         | _                                                                                      | NOTE: It is your responsibility | to review your bank state | ement to confirm that the |  |
| Checking                 | Savings |                                                                                        | transaction was successful.     |                           |                           |  |
| Routing number           |         |                                                                                        | Email                           |                           |                           |  |
| Required                 |         |                                                                                        | Required                        |                           | _                         |  |
| Account number           |         | -                                                                                      | Confirm email *                 |                           |                           |  |
| Required                 |         |                                                                                        | Required                        |                           | _                         |  |
| Confirm account number * |         | -                                                                                      | Phone *                         |                           |                           |  |
| Required                 |         |                                                                                        | Required                        |                           |                           |  |
| Amount *                 |         | _                                                                                      |                                 |                           | -                         |  |
| Required                 |         |                                                                                        |                                 |                           |                           |  |
| Confirm amount           |         | _                                                                                      |                                 |                           |                           |  |
| Required                 |         |                                                                                        |                                 |                           |                           |  |
|                          |         | _                                                                                      |                                 |                           |                           |  |
|                          |         |                                                                                        |                                 |                           |                           |  |
| Cancel                   |         |                                                                                        |                                 |                           | < Previous Next           |  |

### Step 6:

Review details and submit it.

# Alternate way of Payment:

- Form 51 (Mail Voucher Form 51 along with check to the department).